| お客様各位          | 介護トータルシステム「寿」<br>活用方法のご案内 | 株式会社<br>ソフトサービスライフケア                      |
|----------------|---------------------------|-------------------------------------------|
| 発行日:2018年11月4日 | 【記録の入力】<br>1/7回目          | 介護システム「寿」<br>サポートセンター<br>Tel:093-663-9675 |

平素より格別のご愛顧を賜り、誠にありがとうございます。

このたび、お使いの介護システム「寿」をより有効にご活用いただくための機能や活用事例をまとめた ご案内文章を7回に渡り送付させていただくことと致しました。

ご回覧の上、ご一読いただきますようお願い申し上げます。

1.1 日別サービス記録

[メニュー > サービス予定・記録 > 日別サービス記録 ]

保険請求のためのだけでなく、日々の記録(バイタル・喫食量・水分排泄量・身体測定結果・ケース記録等) を残すことができる機能が標準で実装されています。

手書きではなく、パソコンに記録を残すことで、職種を問わずスタッフ間の情報の共有化が容易になります。 記録の視認性も高まり、慣れてくると手書きよりも作業時間が短くなり業務効率化につながります。

上部に表示されたカレンダーより記録をつける日付をクリックします。

| 1 | 2  | 3      | 4 | 5 | 6 | 7 | 8 | 9  | 10 |
|---|----|--------|---|---|---|---|---|----|----|
| 月 | 一火 | - 7K - | 木 | 金 | ± | В | 月 | 一火 | 水  |

○在宅(例:通所系)の画面

10月9日の利用予定者の一覧が出てきます。

| 日月 | リサ・ | ービス | 記録 🗙                                    |       |       |      |      |            |           |     |             |                |            | 🤁 ? 🗙         |
|----|-----|-----|-----------------------------------------|-------|-------|------|------|------------|-----------|-----|-------------|----------------|------------|---------------|
| 記録 | Ξ   | • H | 30/10/09                                |       |       |      |      |            |           |     |             |                |            |               |
|    | バイ  | タル  | サービス                                    | 実績(1) | t事摂取  | 水分   | う・排汁 | •          | ケア実施記     | 録   | 薬服用         | 体重・身長          | その他        | 費用            |
| Ŧ  | Ⅲŧ  | 者追加 | 2 1 1 1 1 1 1 1 1 1 1 1 1 1 1 1 1 1 1 1 |       | 誌表示項目 | 送迎)? | を隠す  | <b>④</b> 介 | `護 ◎ 予防   | 0 ¥ | 合事業         | - 🔘 保険なし       | / 算定状      | 況表示設定         |
|    |     | 4   | 间田老氏夕                                   | 提供    | 時間    | 未    | 迎    | 送          | 介護度。      |     | キサービフ       | 個別機能訓<br>練加算 I | 入浴介助加<br>算 | その他           |
|    | Ĩ   |     |                                         | 開始時間◆ | 終了時間。 | 施    |      |            | 7168/32 * |     | ± / tA      | 1              | 1 🖓 🗖      | 費用            |
| 1  | ٠   | 青森  | ○男                                      | 09:00 | 16:00 |      |      |            | 要介護 3     |     | ⇒通所介護 I 5 3 | 1              | 1          | $\Rightarrow$ |
| 2  | ٠   | 明石  | 二郎                                      | 10:00 | 15:00 |      |      |            | 要介護 1     |     | ⇒通所介護I31    | 1              | 1          | ⇒             |
| 3  | ٠   | 秋田  | ⊚子                                      | 09:00 | 15:00 |      |      |            | 要介護 1     |     | ⇒通所介護I41    |                | 1          | $\Rightarrow$ |
| 4  | ٠   | 伊豆  | →郎                                      | 10:00 | 16:10 |      |      |            | 要介護4      |     | ⇒通所介護I44    | 1              | 1          | ⇒食事代          |
| 5  | ٠   | ⊚手  | 太郎                                      | 10:00 | 15:50 |      |      |            | 要介護 3     |     | →通所介護I33    | 1              | 1          | ⇒食事代          |
| 6  | ٠   | 海津  | 二郎                                      | 10:00 | 15:00 |      |      |            | 要介護 1     |     | ⇒通所介護I31    | 1              | 1          | ⇒             |
| 7  | ٠   | 佐◇  | 一成                                      | 11:00 | 12:00 |      |      |            | 要介護 1     |     | ⇒通所介護I11    | 1              | 1          | ⇒食事代          |
| 8  | ٠   | 田中  | △郎                                      | 09:00 | 15:30 |      |      |            | 要介護2      |     | ⇒通所介護Ⅰ42    |                | 1          | ⇒食事代          |
| 9  | ٠   | 福岡  | 一太郎                                     | 10:00 | 16:00 |      |      |            | 要介護 1     |     | →通所介護I41    | 1              | 1          | $\Rightarrow$ |
| 10 | ٠   | 律野  | マツ                                      | 10:00 | 16:00 |      |      |            | 要介護2      |     | ⇒通所介護Ⅰ42    | 1              | 1          | ⇒             |

○入所・入居サービスでは最初に「バイタル」の画面が表示されます。

| パイタル 食事摂取 | 水分・排泄 | ケア実施記録 | 薬服用 | 体重・身長 | その他費用 |
|-----------|-------|--------|-----|-------|-------|
|           |       |        |     |       |       |

最初にご紹介したいのが、『ケア記録』です。

日付を選択し、上部の「ケア実施記録」をクリックすると画面が切り替わります。 利用者様名前の左横ある 📝 (鉛筆マーク)を押すと、下図の画面が出てきます。

| 🧁 ケア実施入力                        |                                         |
|---------------------------------|-----------------------------------------|
| 記録日 H30/10/09 利用者 •             |                                         |
| 複写 □ ケア項目を全て展開 記録者 岩田 稔彦        | <u>職種</u> 介護福祉士 <u>画像添付</u> 表示          |
| * 食事 * 活動                       |                                         |
| ☑ 常食 □ ゲーム                      | 今日行なった事や記録する項目にレ点                       |
| □刻み食 □ テーブルゲーム                  | + / 1.1.1 7 + 1.1                       |
| □ ミキサー食 □ 創作                    | を付けるたけ                                  |
| ■特別食                            |                                         |
| ✓ 体操                            |                                         |
| ☑ 嚥下体操 □ 不参加                    |                                         |
| □ セラバンド体操                       |                                         |
| > リハビリ ↓                        |                                         |
| 特記事項 文字色                        |                                         |
|                                 |                                         |
|                                 | ▲ ― ― ― ― ― ― ― ― ― ― ― ― ― ― ― ― ― ― ― |
|                                 | ▶ に反映されるとともに、申し送り書や                     |
| □ 申し送りへ登録                       | **************                          |
| □ 支援経過へ登録( □ 実施項目 □ 特記事項 □ 画像 ) | 記録種別                                    |
| 公開範囲 ⊙ 全事業者 ○ 自事                | ж <sup>а</sup>                          |
| ★削除                             | ×閉じる 登録                                 |

お客様が実施されているケア内容・訓練内容などに 合わせて運用可能です。

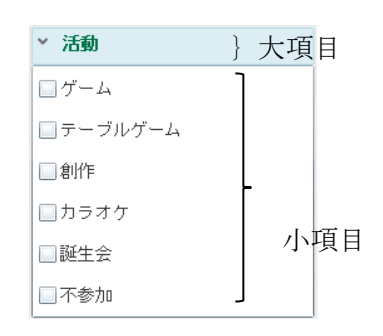

複数利用者に同じ記録をまとめて入力できます。

| 個   | <u>۱</u>      | →括         | 全て 介護福祉 | ± -   | <b>1</b>    | 以道  |                         |
|-----|---------------|------------|---------|-------|-------------|-----|-------------------------|
| 利   | 旧者追           | 加          |         |       |             | 体操  | ▼ ■ 申し送り・支援経過表示         |
|     | 登録<br>対象<br>✔ | 実施         | 利用者氏名   | 開始時刻。 | <u>終了時刻</u> |     | セラバンド体<br>操 <u>特記事項</u> |
| • 1 |               | ٠          | 青森 ○男   | 11:20 |             | Ŏ Ń |                         |
| 2   | $\checkmark$  | ٠          | 明石 二郎   | 11:20 |             | 0   |                         |
| 3   | $\checkmark$  | ٠          | 秋田 ◎子   | 11:20 |             | 0   |                         |
| 4   | $\checkmark$  | ٠          | 伊豆 一郎   | 11:20 |             | 0   |                         |
| 5   | $\checkmark$  | ٠          | ◎手 太郎   | 11:20 |             | 0   |                         |
| 6   |               | ٠          | 海津 二郎   | 11:20 |             |     | 割ねの中安た躍れ                |
| 7   | 1             | <b>4</b> • | 佐◇ 一成   | 11:20 |             | 0   | 記録の内容を選び、               |
| 8   |               | ٠          | 田中 △郎   | 11:20 |             |     | まとめ入力の対象者を選択し           |
| 9   |               | ٠          | 福岡 一太郎  | 11:20 |             |     | て登録します。                 |
| 10  | $\checkmark$  | ٠          | 律野 マツ   | 11:20 |             | 0   |                         |

次に『バイタルの記録』についてご紹介します。

(入力画面)

| 実施・ | 利用者氏名 | • 計測時刻 • | 体温<br>(℃) ◆ | 脈拍<br>(拍/分) ◆ | 最高血圧<br>(mmHg) 、 | 最低血圧<br>(mmHg) 、 | 呼吸<br>(回/分) * | Sp02<br>(%) • |  |
|-----|-------|----------|-------------|---------------|------------------|------------------|---------------|---------------|--|
| ٠   | 青森 〇男 | 08:00    | 36.6        | 78            | 98               | 55               | 23            | 99            |  |
| ٠   | 明石 二郎 | 08:00    | 36.5        | 75            | 115              | 60               | 20            | 98            |  |
| ٠   | 秋田 ◎子 | 08:00    | 36.7        | 81            | 110              | 56               | 22            | 99            |  |
| ٠   | 伊豆 一郎 | 08:00    | 37.2        | 88            | 108              | 61               | 23            | 97            |  |
| ٠   | ◎手 太郎 |          |             |               |                  |                  |               |               |  |
| ٠   | 海津 二郎 |          |             |               |                  |                  |               |               |  |
| -   |       |          |             |               |                  |                  |               |               |  |

バイタル記録を入力いただくことで、温度板が自動作成され、推移を確認できます。 また、再検が必要な利用者は、要注意者として自動的に抽出されます。

## 1.2 利用者別サービス記録

[メニュー > サービス予定・記録 > 利用者別サービス記録 ]

日々の記録を利用者別に時系列で確認できます。

同一法人内であれば、サービス種をまたがって参照できます。

| 記録日 ◀ H30/10/05 ▶                                        | □ <u>記録者</u> 岩田 稔彦       | 内容検索 |                   |        | 2     |
|----------------------------------------------------------|--------------------------|------|-------------------|--------|-------|
| ×H30/09/06~                                              | 130/10/05の記録を一覧に表示しています。 |      |                   |        | 列設定   |
| <ul> <li>● 通所実績</li> <li>● 時刻</li> </ul>                 | ▼ 内容                     | 添付   | 記録事業所 🔻           | 記録種類 🔻 | 職種名   |
| ● バイタル<br>11:4                                           | 05 【実施項目】                |      | 通所介護 南風苑<br>岩田 稔彦 | ケア実施記録 | 介護福祉: |
|                                                          | 「 [アクティビティ]<br>- トランプ    |      |                   |        |       |
| ● 楽版用歴                                                   | [基本動作介助]<br>務乗企助         |      |                   |        |       |
| ● 食事摂取                                                   | 【特記事項】                   |      |                   |        |       |
|                                                          | 熱発。                      |      |                   |        |       |
| H30/10                                                   | /05 提供時間 10:00~16:05     |      | 通所介護 南風苑<br>岩田 稔彦 | 実績入力   | 介護福祉: |
| ● 身長 · 体重                                                | [主サービス]<br>通所介護 I 4 3    |      |                   |        |       |
| <ul> <li>ケア実施記録</li> <li>H30/10</li> <li>00:0</li> </ul> | /05 [食費B]<br>単価:700      |      | 通所介護 南風苑<br>岩田 稔彦 | その他費用  |       |
| ▲ 子の 仙 弗田                                                | 回数:1 金額:700              |      |                   |        |       |
|                                                          | [合計金額]700円               |      |                   |        |       |
| ● 申し送り H30/10<br>14:4                                    | 03 【実施項目】                |      | 通所介護 南風苑<br>岩田 稔彦 | ケア実施記録 | 介護福祉: |
|                                                          | [アクティビティ]<br>かるた         |      |                   |        |       |
|                                                          | [更衣介助]<br>更衣動作の介助        |      |                   |        |       |
|                                                          | [入浴介助]<br>月性浴            |      |                   |        |       |
| ✓ H30/10<br>10:0                                         | /03 提供時間 10:00~15:05     |      | 通所介護 南風苑<br>岩田 稔彦 | 実績入力   | 介護福祉日 |

[メニュー > 帳票・統計資料 > 帳票出力 > サービス記録 ]

|                                                          |                                                                       |                                                                          |                                  |                                                                                                    | 1                                                                                                    |                                                                                                    |
|----------------------------------------------------------|-----------------------------------------------------------------------|--------------------------------------------------------------------------|----------------------------------|----------------------------------------------------------------------------------------------------|----------------------------------------------------------------------------------------------------|----------------------------------------------------------------------------------------------------|
| <ul> <li>手書き用白:</li> <li>印刷記録日</li> <li>時刻の印字</li> </ul> | 紙<br>H30/10/01<br>開始時間帯                                               | <mark>H30/10/3</mark><br>を絞って印字す<br>] ◯ 〜<br>  ◯ 〜 【<br>  □ 〜 ( 開始、終     | 1<br>る<br>子 (5)<br>了を印           | 字の印字しない                                                                                                    | 出力方法として「個人<br>指定期間のケース記録<br>「記録日別」を選択す<br>る利用者全員の記録を                                                                                             | 別」を選択すると、<br>等が出力できます。<br>ると、指定日におけ<br>出力可能です。                                                                                                    |
| 他事業所記録                                                   | <ul> <li>○ 印字する</li> <li>○ 記録日期</li> </ul>                            |                                                                          |                                  |                                                                                                    |                                                                                                    |                                                                                                    |
| 出力////////////////////////////////////                   | ● 記録 目別<br>時刻、記録種                                                     | ♥ 1画人方j                                                                  |                                  |                                                                                                    |                                                                                                    |                                                                                                    |
| 対象者                                                      | ○ 利用者指定                                                               | 2 💿 全員                                                                   |                                  |                                                                                                    |                                                                                                    |                                                                                                    |
| 出力区分                                                     | 出力対象<br>・<br>・<br>・<br>・<br>・<br>・<br>・<br>・<br>・<br>・<br>・<br>・<br>・ | 記録種類<br>イタル<br>限用歴<br>事摂取<br>分・排泄<br>長・体重<br>こして選択された                    | 項目の                              | 職種抽出<br>一<br>一<br>一<br>一<br>一<br>一<br>一<br>一<br>一<br>一<br>一<br>一<br>一                                                                                                    | て出力することも可能<br>記録日か、印刷記録日期間に含まれる<br>します。<br>「開始時間帯を絞って印字する」にす<br>つけた場合は、指定されて期間内の指<br>時刻内の記録を出力します。<br>開始時刻を入力しなければ0:00~、終<br>入力しなければ~23:59となります。 | 1・P1在加守に加山し<br>です。<br><sup>500を出力</sup><br>定された<br><sup>8</sup> 7時刻を                                                                                                    |
| 様式                                                       | <ul> <li>▲4横</li> <li>☑ 印字内容を</li> </ul>                              | ● A4縦<br>まとめて、行数                                                         | を抑え                              | て印字する<br><mark>×閉じ</mark>                                                                                                    | <ul> <li>品分類については「」」、「↓」、「シーン」、</li> <li>並べ替えられ、指定した項目の順番で</li> <li>記録目列の場合は、出力順を選択可能</li> <li>る</li> <li>え表形式</li> <li>え表示</li> </ul>           |                                                                                                    |
|                                                          |                                                                       | 利用者氏名                                                                    |                                  |                                                                                                    | サービス記録                                                                                                    | 印刷日:                                                                                                    |
|                                                          |                                                                       | 記録日                                                                      | 時刻                               |                                                                                                    |                                                                                                    |                                                                                                    |
|                                                          | $\sim$ (                                                              |                                                                          |                                  |                                                                                                    | 内容                                                                                                    | 記録者                                                                                                    |
|                                                          |                                                                       | H30.10.01(月)                                                             | 14:30                            | 【ケア実施記録】                                                                                                    | 여황                                                                                                    | <b>記録者</b><br>岩田 稔彦                                                                                                    |
|                                                          |                                                                       | H30.10.01(月)                                                             | 14:30                            | 【ケア実施記録】<br>[体操] セラバンド<br>[基本動作介助] 移:                                                                                                    | <b>內容</b><br>本操<br>乘介助                                                                                                    | <b>記録者</b><br>岩田 稔彦                                                                                                    |
|                                                          |                                                                       | H30. 10. 01 (月)<br>H30. 10. 03 (水)                                       | 14:30<br>14:45                   | 【ケア実施記録】<br>[体操] セラバンド(<br>[基本動作介助] 移<br>【ケア実施記録】<br>[53%] シャロー※                                                                                                    | <b>內容</b><br>本操<br>乘介助                                                                                                    | <b>記録者</b><br>岩田 稳彦<br>一<br>岩田 稔彦                                                                                                    |
|                                                          |                                                                       | H30.10.01(月)<br>H30.10.03(水)                                             | 14:30                            | 【ケア実施記録】<br>【体操】 セラパンド<br>[基本動作介助] 移<br>【ケア実施記録】<br>【入浴】 シャワー浴<br>【食事] ミキサー食                                                                                             | <b>內容</b><br>本操<br>乗介助                                                                                                    | 記録者           岩田 稔彦           岩田 稔彦           岩田 稔彦                                                                                                    |
|                                                          |                                                                       | H30.10.01(月)<br>H30.10.03(水)                                             | 14:30                            | 【ケア実施記録】<br>【体操】 セラバンド<br>[基本動作介助] 移<br>【ケア実施記録】<br>【入浴】 シャワー浴<br>【食事] ミキサー食<br>【体操】 セラバンド                                                                               | <b>内容</b><br>本操<br>乗介助<br>本操                                                                                                    | 記録者           岩田 稔彦           一           一 |
|                                                          |                                                                       | H30. 10. 01 (月)<br>H30. 10. 03 (水)<br>H30. 10. 05 (金)                    | 14:30<br>14:45<br>11:45          | 【ケア実施記録】<br>[体操] セラパンド4<br>[基本動作介助] 移<br>【ケア実施記録】<br>[入裕] シャワー裕<br>[食事] ミキサー食<br>【体操] セラパンド4                                                                             | <b>内容</b><br>本操<br>乗介助<br>本操                                                                                                    | 記録者       岩田 稔彦       岩田 稔彦       岩田 稔彦       岩田 稔彦       岩田 稔彦       岩田 稔彦                                                                                                    |
|                                                          |                                                                       | H30. 10. 01 (月)<br>H30. 10. 03 (水)<br>H30. 10. 05 (金)                    | 14:30                            | 【ケア実施記録】<br>[体操] セラバンド(<br>[基本動作介助] 移)<br>【ケア実施記録】<br>[入溶] シャワー溶<br>[食事] ミキサー食<br>[体操] セラバンド(<br>【ケア実施記録】<br>[入溶] 中止<br>[法本動化合助] 発                                       | 内容<br>本操                                                                                                    | 記録者       岩田 稔彦       岩田 稔彦       岩田 稔彦       岩田 稔彦       岩田 稔彦                                                                                                    |
|                                                          |                                                                       | H30. 10. 01 (月)<br>H30. 10. 03 (水)<br>H30. 10. 05 (金)                    | 14:30                            | 【ケア実施記録】<br>[体操] セラバンド(<br>[基本動作介助] 移<br>【ケア実施記録】<br>[入裕] シャワー裕<br>[食事] ミキサー食<br>[体操] セラバンド(<br>【ケア実施記録】<br>[入裕] 中止<br>[基本動作介助] 移<br>[コメント] 熱発。                          | 内容<br>本操<br>和介助<br>本操<br>本操<br>和介助                                                                                                    | 記録者       岩田 稔彦       岩田 稔彦       岩田 稔彦       岩田 稔彦       岩田 稔彦                                                                                                    |
|                                                          |                                                                       | H30. 10. 01 (月)<br>H30. 10. 03 (水)<br>H30. 10. 05 (金)                    | 14:30                            | 【ケア実施記録】<br>【体操】 セラパンド4<br>【基本動作介助】 移<br>【ケア実施記録】<br>【人溶】 シャワー溶<br>【食事】 ミキサー食<br>【体操】 セラバンド4<br>【ケア実施記録】<br>【入溶】 中止<br>【基本動作介助】 移<br>[コメント] 熱発。                          | 内容<br>本操<br>乗介助<br>本操<br>乗介助                                                                                                    | 記録者<br>岩田 稔彦          岩田 稔彦         岩田 稔彦         岩田 稔彦         岩田 稔彦         岩田 稔彦         出田 稔彦                                                                                                    |
|                                                          |                                                                       | H30. 10. 01 (月)<br>H30. 10. 03 (水)<br>H30. 10. 05 (金)<br>H30. 10. 07 (日) | 14:30<br>14:45<br>11:45<br>11:45 | 【ケア実施記録】<br>[体操] セラパンド(<br>[基本動作介助] 移:<br>【ケア実施記録】<br>[入溶] シャワー溶<br>[食事] ミキサー食<br>[体操] セラパンド(<br>【ケア実施記録】<br>[入溶] 中止<br>[基本動作介助] 移:<br>[コメント] 熱発。<br>【ケア実施記録】<br>[入浴] 拒否 | 內容           本操           和介助           本操           年介助                                                                                         | 記録者       岩田 稔彦       岩田 稔彦       岩田 稔彦       岩田 稔彦       岩田 稔彦       岩田 稔彦       岩田 稔彦                                                                                                    |